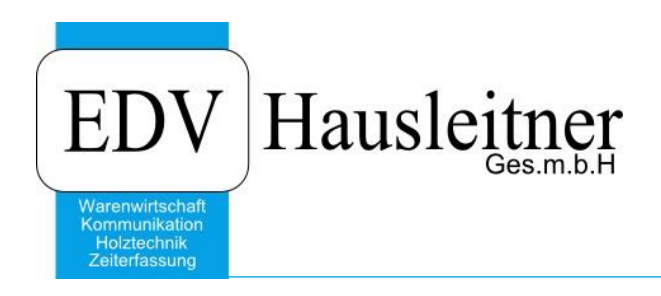

# WAWI07 Mahnsystem

zu WAWI Version 3.8.1 31.07.2020

EDV Hausleitner GmbH Bürgerstraße 66, 4020 Linz Telefon: +43 732 / 784166, Fax: +43 1 / 8174955 1612 Internet: http://www.edv-hausleitner.at, E-Mail: info@edv-hausleitner.at

### Disclaimer

Die in den Unterlagen enthaltenen Angaben und Daten können ohne vorherige Ankündigung geändert werden. Die in den Beispielen verwendeten Namen von Firmen, Organisationen, Produkten, Domänennamen, Personen, Orten, Ereignissen sowie E-Mail-Adressen sind frei erfunden. Jede Ähnlichkeit mit tatsächlichen Firmen, Organisationen, Produkten, Personen, Orten, Ereignissen, E-Mail-Adressen und Logos ist rein zufällig. Die Benutzer dieser Unterlagen sind verpflichtet, sich an alle anwendbaren Urgeberrechtsgesetze zu halten. Unabhängig von der Anwendbarkeit der entsprechenden Urheberrechtsgesetze darf ohne ausdrückliche schriftliche Genehmigung seitens EDV-Hausleitner GmbH kein Teil dieses Dokuments für irgendwelche Zwecke vervielfältigt werden oder in einem Datenempfangssystem gespeichert oder darin eingelesen werden.

Es ist möglich, dass die EDV-Hausleitner GmbH Rechte an Patenten, bzw. angemeldeten Patenten, an Marken, Urheberrechten oder sonstigem geistigen Eigentum besitzt, die sich auf den fachlichen Inhalt des Dokuments beziehen. Das Bereitstellen dieses Dokuments gibt Ihnen jedoch keinen Anspruch auf diese Patente, Marken, Urheberrechte oder auf sonstiges geistiges Eigentum.

Andere in diesem Dokument aufgeführte Produkt- und Firmennamen sind möglicherweise Marken der jeweiligen Eigentümer.

Änderungen und Fehler vorbehalten. Jegliche Haftung aufgrund der Verwendung des Programms wie in diesem Dokument beschrieben, wird seitens EDV-Hausleitner GmbH ausgeschlossen.

© 2015 EDV-Hausleitner GmbH

# 1. Vor der Verwendung des Mahnsystems

Das Mahnsystem wird mit dem Modul WAWI07 freigeschaltet. Bevor Sie es verwenden, sollten Sie die **Voreinstellungen** für das Mahnsystem treffen. Öffnen Sie **Administration > Voreinstellungen**, geben Sie die Filiale ein und wechseln Sie zur Registerkarte **Mahnung**.

| 🕵 Vorein                   | Voreinstellungen                                                                                                    |             |                    |          |                                       |   |  |  |  |  |  |
|----------------------------|----------------------------------------------------------------------------------------------------|-------------|--------------------|----------|---------------------------------------|---|--|--|--|--|--|
| Einfügen                   | infügen Ändern Löschen Abbrechen K < > > Suchen • 🔐 Fix Drucken · ? O                                                                                                    |             |                    |          |                                       |   |  |  |  |  |  |
| <u>Eiliak</u><br>Allgemein | Eiliale Nr. 1 Kurzbezeichnung: FILIALE 1 V Filiallogik<br>Allgemein Schlüssel K/m. Ergänzungen 1 K/m. Ergänzungen 2 K/m. Ergänzungen 3 Bestellung Texte 1 Texte 2 Vorschlag Kunde FIBU-Nummern Vorschlag Lieferant Mahnung Technik Global |             |                    |          |                                       |   |  |  |  |  |  |
|                            | Anzahl aktive Mahnstufer: 3 .                                                                                                    |             |                    |          |                                       |   |  |  |  |  |  |
| Mahr<br>Stufe              | - Bezeichnung                                                                                                    | Suchbegriff | Betreff            | Text-Nr. | Bezeichnung                           |   |  |  |  |  |  |
|                            | 1 Zahlungserinnerung                                                                                                    | MAHNUNG     | Zahlungserinnerung | MA01     | Mahnung                               |   |  |  |  |  |  |
|                            | 2 1. Mahnung                                                                                                    | MAHNUNG     | 1. Mahnung         | MA02     | 1. Mahnung                            |   |  |  |  |  |  |
|                            | 3 letzte Mahnung                                                                                                    | MAHNUNG     | letzte Mahnung     | MA03     | letzte Mahnung                        |   |  |  |  |  |  |
| 1                          | 4                                                                                                    |             |                    |          |                                       |   |  |  |  |  |  |
| 1                          | 5                                                                                                    |             | A 4                |          |                                       | _ |  |  |  |  |  |
|                            | 6                                                                                                    |             |                    |          |                                       |   |  |  |  |  |  |
|                            | 7                                                                                                    |             |                    |          |                                       |   |  |  |  |  |  |
|                            | 8                                                                                                    |             |                    |          |                                       |   |  |  |  |  |  |
| 1 1 2                      | 9                                                                                                    |             |                    |          |                                       |   |  |  |  |  |  |
| 1                          | 0                                                                                                    |             |                    |          |                                       |   |  |  |  |  |  |
|                            |                                                                                                    |             |                    |          | · · · · · · · · · · · · · · · · · · · | _ |  |  |  |  |  |
|                            |                                                                                                    |             |                    |          |                                       |   |  |  |  |  |  |
|                            |                                                                                                    |             |                    |          |                                       | _ |  |  |  |  |  |
| -                          |                                                                                                    |             |                    |          |                                       | _ |  |  |  |  |  |
|                            |                                                                                                    |             |                    |          |                                       |   |  |  |  |  |  |
|                            |                                                                                                    |             |                    |          |                                       |   |  |  |  |  |  |
|                            |                                                                                                    |             |                    |          |                                       |   |  |  |  |  |  |
|                            | 1                                                                                                    |             |                    |          | 11                                    |   |  |  |  |  |  |
|                            |                                                                                                    |             |                    |          |                                       |   |  |  |  |  |  |

### Anzahl aktiver Mahnstufen

- ausgewählter Wert definiert auch die Anzahl, welche Zeilen editierbar sind
- hat auch Auswirkungen auf Kategorie A, wonach nur jene RE angezeigt werden, die die höchste Mahnstufe bereits erreicht haben

#### **Bezeichnung:**

Für jede Stufe lässt sich eine eigene Bezeichnung definieren

#### Suchbegriff:

Für jede Stufe lässt sich mittels Kombinationsfeld ein vorhandener Suchbegriff auswählen

#### **Betreff:**

Für jede Mahnstufe lässt sich ein Betreff definieren. Dieser wird später als Betreff am Ausdruck der Mahnung verwendet.

# 2. Erstellung von Mahnungen

Öffnen Sie die Rechnung, für die Sie eine Mahnung erstellen möchten. Wechseln Sie zur Registerkarte **Mahnungen**. Unter **Mahnschreiben** sehen Sie alle Mahnstufen, die Sie zuvor in den Voreinstellungen definiert haben. Falls Sie Verzugszinsen verrechnen möchten, tragen Sie diese ein, bevor Sie die Mahnung erstellen. Wählen Sie den Button **Erstellen** bei der Mahnstufe, in der Sie eine Mahnung erstellen möchten.

| 🔤 Rechnung - Kopfdaten 💶 🗖 🗙                                                                                                    |                                          |                         |                                |                     |                    |                 |  |  |  |
|----------------------------------------------------------------------------------------------------|------------------------------------------|-------------------------|--------------------------------|---------------------|--------------------|-----------------|--|--|--|
| Einfügen Ändern Löschen Abbr                                                                                                    | rechen K < > > Su                        | chen \star MC           | Fix Drucke                     | n 🔹 ? 🚺             | Offene Istzeiten v | verrechnen      |  |  |  |
| Rechnung-Nr: RE-20150292                                                                                                    | Neu                                      | Kenner: Bechnung        |                                |                     | Status: In Arheit  |                 |  |  |  |
| Auftrag-Nr: AB150010                                                                                                    | Hausleitner Kijche 01 01 2015            | ricennang               |                                |                     | IT ABOK            |                 |  |  |  |
| Kunde-Nr 00008                                                                                                    | EDV Hausleitner - 4020 Linz              |                         | Diatoroimaidi                  | Titel:              | Rechnung           |                 |  |  |  |
|                                                                                                    |                                          |                         |                                |                     | Ausstellungsdatur  | m: 23.07.2015 🖼 |  |  |  |
| Übersicht Allgemein Adresse Kfm. Daten Positionen Vorbem. Mar.   Texte 1   Texte 2   Kennzeichen   Zahlunger   Mahnungen   Rechnungsdatum: 23.07.2015 |                                          |                         |                                |                     |                    |                 |  |  |  |
| RF-Retrag Brutto: 14 456 00                                                                                                    | Zahlungskonditionen                      |                         | 1                              |                     |                    | ^               |  |  |  |
| Betran skontofäbig: 14 456 00                                                                                                    | Datum %<br>Skonto 1 bis: 22.08.2015 5.00 | Skonto-Betrag<br>722.80 | offener Betrag Na<br>13,733,20 | achfrist Urgenz-Dat |                    |                 |  |  |  |
| Σ Zahlungen: 0.00                                                                                                    | Skonto 2 bis: 23 07 2015 0.00            | 0.00                    | 14 456 00                      | 23.07.2015          |                    |                 |  |  |  |
|                                                                                                    | Netto bis: 21.09.2015                    |                         | 14 456.00                      | 21.09.2015          |                    |                 |  |  |  |
|                                                                                                    |                                          |                         | 10.00                          |                     |                    |                 |  |  |  |
|                                                                                                    |                                          | Cummo Mahnaohilihr      | 10,00                          |                     |                    |                 |  |  |  |
|                                                                                                    |                                          | Summe Maringeburn.      | 14 466 00                      |                     |                    |                 |  |  |  |
|                                                                                                    |                                          | uesaint.                | 14 400,00                      | Keine Mahnurgenz    |                    | ~               |  |  |  |
| Mahnschreiben                                                                                                    |                                          |                         | - Kemmunikatia                 |                     | Eutomaa            | Dalument        |  |  |  |
| Bezeichnung                                                                                                    |                                          | Mahnung-N               | Vr. Datum                      | n<br>Med. Wer KOMM  | -Nr.               | Dokument        |  |  |  |
| Mahnstufe 1: Zahlungserinnerun                                                                                                    | ng Erstellen                             | Öffnen                  |                                |                     | Öffnen 🗖           |                 |  |  |  |
| Mahnstufe 2: 1. Mahnung                                                                                                    | Erstellen                                | Öffnen                  |                                |                     | Öffnen 🗖           |                 |  |  |  |
| Mahnstufe 3: letzte Mahnung                                                                                                    | Erstellen                                | Öffnen                  |                                |                     | Öffnen             |                 |  |  |  |
| Mahnstufe 4:                                                                                                    | Erstellen                                | Öllnen                  |                                |                     | Öffnen             |                 |  |  |  |
| Mahnstufe 5:                                                                                                    | Erstellen                                | Öffnen                  |                                |                     | Öffnen 🗖           |                 |  |  |  |
| Mahnstufe 6:                                                                                                    | Erstellen                                | Öffnen                  |                                |                     | Öffnen             |                 |  |  |  |
| Mahnstufe 7:                                                                                                    | Erstellen                                | Öffnen                  |                                |                     | Öffnen             |                 |  |  |  |
| Mahnstufe 8:                                                                                                    | Erstellen                                | Öffnen                  |                                |                     | Öffnen             |                 |  |  |  |
| Mahnstufe 9:                                                                                                    | Erstellen                                | Öffnen                  |                                |                     | Öffnen             |                 |  |  |  |
| Mahnstufe 10:                                                                                                    | Erstellen                                | Öffnen                  |                                |                     | Öffnen             |                 |  |  |  |
|                                                                                                    |                                          |                         |                                |                     |                    |                 |  |  |  |

Die Mahnung öffnet sich in einem neuen Fenster. Der Betrag der Verzugszinsen, den Sie in der Rechnung eingetragen haben, wird in die Mahnung übernommen. In der Mahnung können Sie jetzt zusätzlich die Mahngebühr eintragen.

| 🔟 Mahnung 💷 🗖 🗙                                                                             |                                                     |                             |  |  |  |  |  |  |  |  |
|---------------------------------------------------------------------------------------------|-----------------------------------------------------|-----------------------------|--|--|--|--|--|--|--|--|
| Einfügen Ändern Löschen Abbrechen K < > > Suchen • MC Fix Drucken ? 0                       |                                                     |                             |  |  |  |  |  |  |  |  |
|                                                                                             |                                                     |                             |  |  |  |  |  |  |  |  |
| Rechnung-Nr: RE-20150292 Mahnung-Nr: 56 Mahnstufe: 1 Zahlungserinnerung Status: In Arbeit - |                                                     |                             |  |  |  |  |  |  |  |  |
| Auftrag-Nr: AB150010 Hausleitner Küche 01.01.20                                             | Rechnungsdatum: 23.07.2015                          |                             |  |  |  |  |  |  |  |  |
| Kunde-Nr: 00008 EDV Hausleitner                                                             |                                                     | Erfassungsdatum: 28.07.2015 |  |  |  |  |  |  |  |  |
| Übersicht Allgemein Texte 1 Texte 2                                                         |                                                     | Druckdatum:                 |  |  |  |  |  |  |  |  |
| Ansprechperson:<br>Briefanrede:<br>Telefon:<br>0732/784166<br>Fax: 01/8174955-161           |                                                     |                             |  |  |  |  |  |  |  |  |
| Betreff: Zahlungserinnerung                                                                 |                                                     |                             |  |  |  |  |  |  |  |  |
| - Zahlungeken (filmen                                                                       |                                                     |                             |  |  |  |  |  |  |  |  |
| RE-Betrag Brutto: 14456,00 Datum                                                            | % Skonto-Betrag offener Betrag Nachfrist Urgenz-Dat |                             |  |  |  |  |  |  |  |  |
| Betrag skontofähig: 14456,00 Skonto 1 bis: 22.08.2015                                       | 5,00 722,80 13 733,20 22.08.2015                    |                             |  |  |  |  |  |  |  |  |
| Σ Zahlungen: 0,00 Skonto 2 bis: 23.07.2015                                                  | 0,00 0,00 14 456,00 23.07.2015                      |                             |  |  |  |  |  |  |  |  |
| Netto bis: 21.09.2015                                                                       | 14 456,00 21.09.2015                                |                             |  |  |  |  |  |  |  |  |
|                                                                                             | Verzugszinsen: 10,00                                |                             |  |  |  |  |  |  |  |  |
|                                                                                             | Mahngebühr   10,00                                  |                             |  |  |  |  |  |  |  |  |
|                                                                                             | Summe Mahngebühr: 0,00                              |                             |  |  |  |  |  |  |  |  |
|                                                                                             | Gesamt: 14 476,00                                   |                             |  |  |  |  |  |  |  |  |
| Erfasser: 500 Max Mustermann                                                                |                                                     |                             |  |  |  |  |  |  |  |  |

Unter Texte 1 und Texte 2, können Sie die Texte, die auf der Mahnung gedruckt werden sollen einstellen.

|                                                                    |                                                                                                    |                                                                                                    |                                                                                                    | - = X                                                                                            |
|--------------------------------------------------------------------|----------------------------------------------------------------------------------------------------|----------------------------------------------------------------------------------------------------|----------------------------------------------------------------------------------------------------|--------------------------------------------------------------------------------------------------|
| de <u>rn L</u> öschen Al                                           | bbrechen  < < > >                                                                                                    | Suchen * MC Fix Drucken ? 0                                                                                                    |                                                                                                    |                                                                                                  |
|                                                                    |                                                                                                    |                                                                                                    |                                                                                                    |                                                                                                  |
| RE-20150292                                                        | Mahnung-Nr: 57                                                                                                    | Mahnstufe: 1 Zahlungserinnerung                                                                                                    | Status: In Arbeit                                                                                                    | Ψ.                                                                                               |
| AB150010                                                           | Hausleitner Küche 01.01.2015                                                                                                    |                                                                                                    | Rechnungsdatum:                                                                                                    | 23.07.2015                                                                                       |
| 00008                                                              | EDV Hausleitner                                                                                                    |                                                                                                    | Erfassungsdatum:                                                                                                    | 28.07.2015                                                                                       |
| mein Texte 1 Texte 2                                               | 2                                                                                                    |                                                                                                    | Druckdatum:                                                                                                    |                                                                                                  |
| MAK01 Ma                                                           | ahnung Kopftext                                                                                                    |                                                                                                    |                                                                                                    |                                                                                                  |
| Sehr geehrte Damen<br>für den unten angefüh                        | und Herren.<br>nten Betrag konnten wir noch keinen                                                                                 | Zahlungseingang feststellen.                                                                                                    |                                                                                                    | ×                                                                                                |
| Leider haben Sie auf i                                             | uns vergessen unten stehende Rech <sup>.</sup>                                                                                     | nung fristgerecht zu überweisen.                                                                                                    |                                                                                                    | <u>^</u>                                                                                         |
|                                                                    |                                                                                                    |                                                                                                    |                                                                                                    | ~                                                                                                |
|                                                                    |                                                                                                    |                                                                                                    |                                                                                                    |                                                                                                  |
|                                                                    |                                                                                                    |                                                                                                    |                                                                                                    |                                                                                                  |
|                                                                    |                                                                                                    |                                                                                                    |                                                                                                    | - = X                                                                                            |
| de <u>rn L</u> öschen Al                                           | bbrechen I< < > >I                                                                                                    | Suchen * MC Fix Drucken ? 0                                                                                                    |                                                                                                    |                                                                                                  |
|                                                                    |                                                                                                    |                                                                                                    |                                                                                                    |                                                                                                  |
| RE-20150292                                                        | Mahnung-Nr. 57                                                                                                    | Mahnstufe: 1 Zahlungserinnerung                                                                                                    | Status: In Arbeit                                                                                                    |                                                                                                  |
| RE-20150292<br>AB150010                                            | Mahnung-Nr: 57<br>Hausleitner Küche 01.01.2015                                                                                     | Mahnstufe: 1 Zahlungserinnerung                                                                                                    | Status: <mark>In Arbeit</mark><br>Rechnungsdatum:                                                                                                    | 23.07.2015                                                                                       |
| RE-20150292<br>AB150010<br>00008                                   | Mahnung-Nr. 57<br>Hausleitner Küche 01.01.2015<br>EDV Hausleitner                                                                  | Mahnstufe: 1 Zahlungserinnerung                                                                                                    | Status: <mark>In Arbeit</mark><br>Rechnungsdatum:<br>Erfassungsdatum:                                                                                                    | <ul> <li>23.07.2015</li> <li>28.07.2015</li> </ul>                                               |
| RE-20150292<br>AB150010<br>00008<br>mein] Texte 1 Texte 2          | Mahnung-Nr: 57<br>Hausleitner Küche 01.01.2015<br>EDV Hausleitner                                                                  | Mahnstufe: 1 Zahlungserinnerung                                                                                                    | Status: <mark>In Arbeit</mark><br>Rechnungsdatum:<br>Erfassungsdatum:<br>Druckdatum:                                                                                                    | <ul> <li>23.07.2015</li> <li>28.07.2015</li> </ul>                                               |
| RE-20150292<br>AB150010<br>00008<br>nein] Texte 1 [Texte 2<br>LEER | Mahnung-Nr. 57<br>Hausleitner Küche 01.01.2015<br>EDV Hausleitner                                                                  | Mahnstufe: 1 Zahlungserinnerung                                                                                                    | Status: In Arbeit<br>Rechnungsdatum:<br>Erfassungsdatum:<br>Druckdatum:                                                                                                    | <ul> <li>23.07.2015</li> <li>28.07.2015</li> </ul>                                               |
| RE-20150292<br>AB150010<br>00008<br>nein] Texte 1 [Texte 2<br>LEER | Mahnung-Nr: 57<br>Hausleitner Küche 01.01.2015<br>EDV Hausleitner                                                                  | Mahnstufe: 1 Zahlungserinnerung                                                                                                    | Status: In Arbeit<br>Rechnungsdatum:<br>Erfassungsdatum:<br>Druckdatum:                                                                                                    | <ul> <li>23.07.2015</li> <li>28.07.2015</li> <li>• • • • • • • • • • • • • • • • • • •</li></ul> |
| RE-20150292 AB150010 00008 mein Texte 1 (Texte 2 LEER MAF01 Ma     | Mahnung-Nr: 57<br>Hausleitner Küche 01.01.2015<br>EDV Hausleitner                                                                  | Mahnstufe: 1 Zahlungserinnerung                                                                                                    | Status: In Arbeit<br>Rechnungsdatum:<br>Erfassungsdatum:<br>Druckdatum:                                                                                                    | <ul> <li>23.07.2015</li> <li>28.07.2015</li> <li>•</li> </ul>                                    |
|                                                                    | dem Löschen A<br>RE-20150232<br>AB150010<br>00008<br>mein Texte 1 Texte 2<br>MAK01 Mu<br>Sehr geehte Damen<br>Reiden unten angefül | dem     Löschen     Abbrechen     K     >     >       RE-20150292     Mahnung-Nr:     57       A8150010     Hausleitner Küche 01.01.2015       00008     EDV Hausleitner       nein     Texte 1       Texte 2       MAK01     Mahnung Kopftext       Sehr geehrte Damen und Herren.       für den unten angeführten Betrag konnten wir noch keiner | dem Löschen Abbrechen K < > > Suchen MC Fix Drucken 2 0   RE:20150292 Mahnung-Nr: 57 Mahnufe: 1 Zahlungserinneung AB150010 Hausleiner Küche 01.01.2015 00008 EDV Hausleiner nein Texte1 Texte1 Texte2 M4K01 Mahnung Kopftext Sehr gehrte Damen und Herren. für den unten angeführten Betrag konnten wir noch keinen Zahlungseingang feststellen] Leider haben Sie auf uns vergessen unten stehende Rechnung fristgerecht zu überweisen. degn Löschen Abbrechen K < > > Suchen + MC Fix Drucken > 2 O | degni Löschen Abbrechen K<                                                                       |

Hier können in den Voreinstellungen Textbausteine ausgewählt werden, welche dann standardmäßig auf der Mahnung gedruckt werden. Hierbei ist zu beachten, dass die Beschreibung (Punkt 2) je nach Mahnstufe unterschiedlich eigestellt werden kann. Wenn Sie möchten, dass in einem Feld kein Text gedruckt wird, wählen Sie bitte den Textbaustein "LEER".

| 2         Voreinstellungen         _ □ ×           Einfügen         _Andern         Löschen         Abbrechen         K < > >  Suchen + MC         Fix         Drucken         ? ① |                                                                                                    |                      |                                             |                                |                                         |  |  |  |
|----------------------------------------------------------------------------------------------------|----------------------------------------------------------------------------------------------------|----------------------|---------------------------------------------|--------------------------------|-----------------------------------------|--|--|--|
| <u>F</u> iliale Nr:<br>Allgemein Schli                                                                                                    | Kurzbezeichnung:         FILIALE 1           issel         K/m. Ergänzungen 1         K/m. Ergänzungen 2         K | fm. Ergänzungen 3 Be | stellung Texte 1 Texte 2 Vorschlag Kunde Fi | BU-Nummern Vorschlag Lieferant | 💟 Filiallogik<br>Mahnung Technik Global |  |  |  |
| Г                                                                                                    | Bezeichnung                                                                                                    | Text-Nr.             | Bezeichnung                                 | ^                              |                                         |  |  |  |
| -                                                                                                    | Anzahlungsrechnung - Fußtext                                                                                       | REF001               | Wir haben nach unserem                      |                                |                                         |  |  |  |
| -                                                                                                    | Anzahlungsrechnung - Zusatztext                                                                                    |                      |                                             |                                |                                         |  |  |  |
| -                                                                                                    | Gutschrift - Kopftext                                                                                              | REK001               | Wir gratulieren Ihnen zu                    |                                |                                         |  |  |  |
|                                                                                                    | Gutschrift - Fußtext                                                                                               | REF001               | Wir haben nach unserem                      |                                |                                         |  |  |  |
|                                                                                                    | Gutschrift - Zusatztext                                                                                            |                      |                                             |                                |                                         |  |  |  |
|                                                                                                    | Kommissions-BE - Kopftext                                                                                          | BEK001               | Wir bestellen zur sofortigen                |                                |                                         |  |  |  |
|                                                                                                    | Kommissions-BE - Fußtext                                                                                           | BEF001               | Bitte unbedingt den Verkäufer.              |                                |                                         |  |  |  |
|                                                                                                    | Kommissions-BE - Zusatztext                                                                                        |                      |                                             |                                |                                         |  |  |  |
|                                                                                                    | Lager-BE - Kopftext                                                                                                | BEK001               | BEK001 Wir bestellen zur sofortigen         |                                |                                         |  |  |  |
|                                                                                                    | Lager-BE - Fußtext                                                                                                 | BEF001               | BEF001 Bitte unbedingt den Verkäufer.       |                                |                                         |  |  |  |
|                                                                                                    | Lager-BE - Zusatztext                                                                                              |                      |                                             |                                |                                         |  |  |  |
|                                                                                                    | TechnBE - Kopftext                                                                                                 | BEK001               | EK001 Wir bestellen zur sofortigen          |                                |                                         |  |  |  |
|                                                                                                    | TechnBE - Fußtext                                                                                                  | BEF001               | Bitte unbedingt den Verkäufer.              |                                |                                         |  |  |  |
|                                                                                                    | TechnBE - Zusatztext                                                                                               |                      |                                             |                                |                                         |  |  |  |
|                                                                                                    | Reklamation-BE - Kopftext                                                                                          | BEK001               | Wir bestellen zur sofortigen                |                                |                                         |  |  |  |
|                                                                                                    | Rekla Bestellung - Fußtext                                                                                         | BEF001               | BEF001 Bitte unbedingt den Verkäufer.       |                                |                                         |  |  |  |
| 1                                                                                                    | Rekla Bestellung - Zusatztext                                                                                      |                      |                                             |                                |                                         |  |  |  |
|                                                                                                    | 🛰 Mahnung - Kopftext                                                                                               | MAK01                | Mahnung Kopftext                            |                                |                                         |  |  |  |
| 4+                                                                                                    | <ul> <li>Mahnung - Fußtext</li> </ul>                                                                              | MAF01                | Mahnung Fußtext                             |                                |                                         |  |  |  |
|                                                                                                    | 📕 Mahnung - Zusatztext                                                                                             | LEER                 |                                             |                                |                                         |  |  |  |
| ి                                                                                                    | Steuertext-Inland                                                                                                  | TEXT002              | Ausland Text                                |                                |                                         |  |  |  |
|                                                                                                    | Steuertext-Ausland                                                                                                 | TEXT002              | Ausland Text                                |                                |                                         |  |  |  |
|                                                                                                    | Steuertext-EU Mit UID                                                                                              | TEXT003              | EU mit UID                                  |                                |                                         |  |  |  |
|                                                                                                    | Steuertext-EU Ohne UID                                                                                             | TEXT004              | EU ohne UID                                 |                                |                                         |  |  |  |
|                                                                                                    | Steuertext-Bauleistung                                                                                             |                      |                                             | ~                              |                                         |  |  |  |
|                                                                                                    |                                                                                                    | 1                    | ,                                           |                                |                                         |  |  |  |
|                                                                                                    |                                                                                                    |                      |                                             |                                |                                         |  |  |  |
| 💹 Voreinstellur                                                                                                    | ngen                                                                                                    |                      |                                             |                                | _ = X                                   |  |  |  |

| iliale<br>nein | Nr: 1 Kurzbezeichnung:<br>Schlüssel Kfm. Ergänzungen 1 Kfm | FILIALE 1 Ergänzungen 2 K/m. Ergänzungen 3 Bes | ellung Texte 1 Texte 2 Vorschlag Kunde | FIBU-Nummern Vor | Chiag Lieferant Mahnung Technik Glob |
|----------------|------------------------------------------------------------|------------------------------------------------|----------------------------------------|------------------|--------------------------------------|
|                | Anzahl aktive Mahnstufen:                                  | 3 •<br>[A] und [B] berücksichtigen von:        |                                        |                  |                                      |
| 1ahn-<br>Stufe | Bezeichnung                                                | Suchbegriff                                    | Betreff                                | Text-Nr.         | Bezeichnung 2                        |
| 1              | Zahlungserinnerung                                         | MAHNUNG                                        | Zahlungserinnerung                     | MA01             | Mahnung                              |
| 2              | 1. Mahnung                                                 | MAHNUNG                                        | 1. Mahnung                             | MA02             | 1. Mahnung                           |
| 3              | letzte Mahnung                                             | MAHNUNG                                        | letzte Mahnung                         | MA03             | letzte Mahnung                       |
| 4              |                                                            |                                                |                                        |                  |                                      |
| 5              |                                                            |                                                |                                        |                  |                                      |
| 6              |                                                            |                                                |                                        |                  |                                      |
| 7              |                                                            |                                                |                                        |                  |                                      |
| 8              |                                                            |                                                |                                        |                  |                                      |
| 10             |                                                            |                                                |                                        |                  |                                      |
| 10             |                                                            |                                                |                                        |                  |                                      |
| _              |                                                            |                                                |                                        |                  |                                      |
|                |                                                            |                                                |                                        |                  |                                      |
|                |                                                            |                                                |                                        |                  |                                      |
|                |                                                            |                                                |                                        |                  |                                      |
|                |                                                            |                                                |                                        |                  |                                      |
|                |                                                            |                                                |                                        |                  |                                      |
|                |                                                            |                                                |                                        |                  |                                      |

# 3. Mahnurgenz

Mithilfe der Mahnurgenz können Sie sehen, welche Rechnungen Sie mahnen können aber auch welche Mahnungen momentan offen sind. Rechnungen von Reklamationsaufträgen werden mit einem roten Quadrat am Anfang der Zeile dargestellt. Dieses Formular öffnen Sie bitte unter **FAKT > Mahnurgenz**.

| EDA                                                                                                    | Mahnurgenz _ 🗆 🗙        |                                                                                                    |            |      |                         |                                              |                                                                                                    |                |             |                                                                                                    |                |               |                         |                                         |                   |   |
|----------------------------------------------------------------------------------------------------|-------------------------|----------------------------------------------------------------------------------------------------|------------|------|-------------------------|----------------------------------------------|----------------------------------------------------------------------------------------------------|----------------|-------------|----------------------------------------------------------------------------------------------------|----------------|---------------|-------------------------|-----------------------------------------|-------------------|---|
| Zu urgierende Rechnung-Kategorie         Ø Diffene Rechnungen         aktuelle Mahnstufe         Ø [A] maximale Mahnstufe (3) erreicht         Ø [B] nächste durchzuführende Mahnstufe         [C] bereits vorhandene Mahnschreiben |                         |                                                                                                    |            |      |                         | n Von F<br>bis F<br>v<br>v<br>von I<br>von I | Selektionen<br>von RE-Datum:<br>bis RE-Datum:<br>von RE-Nr.<br>von RE-Nr.<br>von Kunde-Nr.<br>von Kunde-Nr. |                |             | zu urgieren Frist<br>Frist Skonto 1<br>Frist Skonto 2<br>Frist Skonto 2<br>Frist Netto<br>Mindestmahnbetrag berücksichtigen vont<br>Rechnungen vom angemeldeten Sachbea |                |               | gen von:<br>n Sachbearb | 24.01.2015 📆<br>26.07.2015 📆<br>rbeiter |                   |   |
|                                                                                                    | - <u>S</u> uche starten |                                                                                                    |            |      |                         |                                              |                                                                                                    |                |             |                                                                                                    |                |               |                         |                                         |                   |   |
| Γ                                                                                                    | Kat                     | Rechnung-Nr.                                                                                                    | RE-Dat.    | Ber. | Kunde-Name              | Frist<br>Skonto 1                            | Frist<br>Skonto 2                                                                                           | Frist<br>Netto | M-<br>Stufe | Mahnstufe                                                                                                    | Mahn-<br>datum | RE-<br>Betrag | Summe<br>Zahlungen      | Mahn-<br>kosten                         | Offener<br>Betrag | - |
|                                                                                                    | В                       | RE-20150008                                                                                                    | 20.04.2015 | MM   | EDV Hausleitner - 4020  | 30.04.2015                                   | 20.04.2015                                                                                                  | 20.04.2015     | 2           | 1. Mahnung                                                                                                    | 30.04.2015     | 3 747,40      | 400,00                  | 10,00                                   | 3 357,40          |   |
| Г                                                                                                    | В                       | RE-20150278                                                                                                    | 18.02.2015 | EP   | Eva Bosch - 3051 St.Cl  | 20.03.2015                                   | 18.02.2015                                                                                                  | 19.04.2015     |             |                                                                                                    |                | 1 032,00      | 0,00                    | 0,00                                    | 1 032,00          |   |
|                                                                                                    | В                       | RE-20150282                                                                                                    | 22.04.2015 | ΗW   | Birgit Schuster - 39393 | 22.05.2015                                   | 22.04.2015                                                                                                  | 21.06.2015     |             |                                                                                                    |                | 510 374,17    | 0,00                    | 0,00                                    | 510 374,17        |   |
|                                                                                                    | В                       | RE-20150283                                                                                                    | 22.04.2015 | MH   | Michael Haupt - 4320 F  | 29.04.2015                                   | 22.04.2015                                                                                                  | 07.05.2015     |             |                                                                                                    |                | 37 461,59     | 0,00                    | 0,00                                    | 37 461,59         |   |
|                                                                                                    | В                       | RE-20150285                                                                                                    | 23.04.2015 | MH   | Michael Haupt - 4320 F  | 23.04.2015                                   | 23.04.2015                                                                                                  | 23.04.2015     |             |                                                                                                    |                | 37 461,59     | 11 000,00               | 0,00                                    | 26 461,59         |   |
|                                                                                                    | В                       | RE-20150286                                                                                                    | 18.05.2015 | EP   | Viktoria Bosch - 3051 S | 17.06.2015                                   | 18.05.2015                                                                                                  | 17.07.2015     |             |                                                                                                    |                | 1 000,00      | 0,00                    | 0,00                                    | 1 000,00          |   |
|                                                                                                    | В                       | RE-20150287                                                                                                    | 18.05.2015 | MH   | Ing. Bernhardt Karl Gmb | 25.05.2015                                   | 18.05.2015                                                                                                  | 17.07.2015     |             |                                                                                                    |                | 2 400,00      | 0,00                    | 0,00                                    | 2 400,00          |   |
|                                                                                                    | В                       | RE-20150288                                                                                                    | 19.05.2015 | EP   | Bareiner Verena - 5700  | 26.05.2015                                   | 19.05.2015                                                                                                  | 03.06.2015     |             |                                                                                                    |                | 70,20         | 0,00                    | 0,00                                    | 70,20             |   |
| L                                                                                                    | В                       | RE-20150289                                                                                                    | 21.05.2015 | EP   | Mag Stefanie Müller -   | 20.06.2015                                   | 21.05.2015                                                                                                  | 20.07.2015     |             |                                                                                                    |                | 15 800,00     | 0,00                    | 0,00                                    | 15 800,00         |   |
| L                                                                                                    |                         |                                                                                                    |            |      |                         |                                              |                                                                                                    |                |             |                                                                                                    |                |               |                         |                                         |                   | _ |
| L                                                                                                    | _                       |                                                                                                    |            |      |                         |                                              |                                                                                                    |                |             |                                                                                                    |                |               |                         |                                         |                   | - |
| L                                                                                                    | _                       |                                                                                                    |            |      |                         |                                              |                                                                                                    |                |             |                                                                                                    |                |               |                         |                                         |                   | - |
| ⊢                                                                                                    | _                       |                                                                                                    |            |      |                         |                                              |                                                                                                    |                |             |                                                                                                    |                |               |                         |                                         |                   | - |
| ⊢                                                                                                    | _                       |                                                                                                    |            |      |                         |                                              |                                                                                                    |                |             |                                                                                                    |                |               |                         |                                         |                   | - |
| H                                                                                                    |                         |                                                                                                    |            |      |                         |                                              |                                                                                                    |                |             |                                                                                                    |                | -             |                         |                                         |                   | - |
| E                                                                                                    |                         |                                                                                                    |            |      |                         |                                              |                                                                                                    |                |             |                                                                                                    |                |               |                         |                                         |                   | - |
| Ľ                                                                                                    |                         | Summe [A] + [B]                                                                                                    |            |      |                         |                                              |                                                                                                    |                |             |                                                                                                    |                | 609 346,95    | 11 400,00               | 10,00                                   | 597 956,95        | ÷ |
|                                                                                                    |                         | Summe [A] + [B]       609 346.95       11 400.00       10.00       597 956.95       ÷         MatchCode [F3]       Rechnung öffnen       Drucke aktuelle Ansicht       Komm-Aufgabe erzeugen |            |      |                         |                                              |                                                                                                    |                |             |                                                                                                    |                |               |                         |                                         |                   |   |

### 3.1 Selektionsmöglichkeiten

### Zu urgierende Rechnung-Kategorie:

offene Rechnungen

- [A] maximale Mahnstufe erreicht zeigt alle offenen Rechnungen, die die höchste Mahnstufe erreicht haben, das bedeutet, dass die Mahnung der höchsten Mahnstufe bereits verschickt wurde. Das heißt für alle Rechnungen die hier angezeigt werden, steht keine weitere reguläre Mahnmöglichkeit mehr zur Verfügung. Diese Datensätze werden in roter Schrift dargestellt.
- [B] nächste durchzuführende Mahnstufe zeigt alle offenen Rechnung, für die noch ein weiteres Mahnschreiben durchgeführt werden kann.
- **[C]** bereits vorhandene Mahnschreiben zeigt Mahnschreiben an, die bereits erstellt wurden. Diese werden in blau dargestellt.
- [D] erledigte Rechnungen mit allen Mahnschreiben zeigt alle abgeschlossenen Rechnungen, für die Mahnungen erstellt wurden. Diese werden in schwarz dargestellt.

### Mindestmahnbetrag bei [A] u. [B] berücksichtigen:

Es werden nur Mahnungen mit einem höheren Betrag, als dem eingegebenen Wert angezeigt.

### 3.2 Anzahlungsrechnungen in Mahnurgenz

In den globalen Einstellungen kann eingestellt werden, ob Anzahlungsrechnungen in der Mahnurgenz angezeigt werden sollen oder nicht. Öffnen Sie **Administration > Globale Einstellungen**. Navigieren Sie im Menü zu WAWI > ALLGEMEIN. Dort befindet sich ein Eintrag "ANZRE WIRD GEMAHNT". Wenn bei diesem Eintrag der Wert 0 eingetragen ist, werden Anzahlungsrechnungen nicht gemahnt und scheinen somit nicht in der Mahnurgenz auf. Wenn Sie Anzahlungsrechnungen in der Mahnurgenz sehen möchten, tragen Sie den Wert 1 ein und bestätigen Sie mit **Speichern**.

| - | 🔄 Globale Einstellungen 📃 🗖 🗙 |                 |           |        |           |          |                                |                                             |          |        |  |
|---|-------------------------------|-----------------|-----------|--------|-----------|----------|--------------------------------|---------------------------------------------|----------|--------|--|
|   | 9                             |                 |           |        | Global    | Benutzer | VIII Nur angemeldeter Benutzer | Computername: EDVHAUS-XAPP01                | Terminal | server |  |
|   | <u>N</u> eu                   | <u>L</u> öschen | Speichern | Import | V Filiale | PC       | Vur angemeldeter PC            | Benutzername: VL                            | PC-Ve    | rw.    |  |
| Г |                               | F               | arameter  |        |           |          | Wert                           | Bemerkung                                   | Kenner   |        |  |
|   | ⊡FIBU                         | _BMD            |           |        |           |          |                                |                                             |          |        |  |
|   | ⊞КОМ                          | MUNIKATIO       | IN        |        |           |          |                                |                                             |          |        |  |
|   | EWAV                          | VI              |           |        |           |          |                                |                                             |          |        |  |
|   | ⊞AB                           | LIREBUCHE       | EN        |        |           |          |                                |                                             |          |        |  |
|   | ⊟AL                           | LGEMEIN         |           |        |           |          |                                |                                             |          |        |  |
|   | 4                             | ANZRE WIR       | D GEMAHN  |        | 1         |          |                                | 0 ANZRE wird nicht gemahnt , 1 wird gemahnt | GLOBAL   |        |  |
|   | ⊞DA                           | TABASE          |           |        |           |          |                                |                                             |          | _      |  |
|   | ⊞DF                           | IUCKEN          |           |        |           |          |                                |                                             |          |        |  |
|   | ⊡FIL                          | .IALE           |           |        |           |          |                                |                                             |          |        |  |
|   | €IA                           | ИНТОКОМ         | М         |        |           |          |                                |                                             |          |        |  |
|   | €KO                           | IMMUNIKAT       | ION       |        |           |          |                                |                                             |          |        |  |
|   | ⊡PU                           | INKTEPREIS      | SLISTE    |        |           |          |                                |                                             |          |        |  |
|   | ⊞TE                           | CHNIK           |           |        |           |          |                                |                                             |          |        |  |
|   | €W                            | AWI21           |           |        |           |          |                                |                                             |          |        |  |
|   |                               | 6_JAF           |           |        |           |          |                                |                                             |          |        |  |
|   | €WAV                          | VI_CASH         |           |        |           |          |                                |                                             |          |        |  |
|   |                               |                 |           |        |           |          |                                |                                             |          |        |  |
|   |                               |                 |           |        |           |          |                                |                                             |          |        |  |
|   |                               |                 |           |        |           |          |                                |                                             |          |        |  |
|   |                               |                 |           |        |           |          |                                |                                             |          |        |  |
|   |                               |                 |           |        |           |          |                                |                                             |          |        |  |
|   |                               |                 |           |        |           |          |                                |                                             |          |        |  |
|   |                               |                 |           |        |           |          |                                |                                             |          |        |  |
|   |                               |                 |           |        |           |          |                                |                                             |          |        |  |
|   |                               |                 |           |        | _         |          |                                |                                             |          |        |  |
|   |                               |                 |           |        | _         |          |                                |                                             |          |        |  |
|   |                               |                 |           |        |           |          |                                | 1                                           |          | >      |  |
|   |                               |                 |           |        |           |          |                                |                                             |          |        |  |
|   | Einstell                      | ungen übern     | ehmen     |        |           |          |                                |                                             |          |        |  |